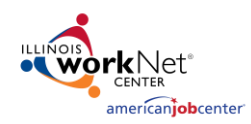

# Contents

| Overview:                               | . 1 |
|-----------------------------------------|-----|
| Requesting to delete a case note:       | . 1 |
| Reviewing a case note deletion request: | . 4 |
| Case note Request Status:               | . 5 |

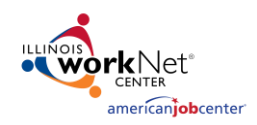

### Overview

Partners can request to delete a case note from a customer's profile.

A case note can be requested to be deleted if one or more of the following has occurred:

- The case note was added to the wrong customer.
- The case note is a duplicate.
- The case note information is incorrect.
- The case note includes Personal Identifiable Information (PII).

After the request has been submitted a Grant Manager will review the request.

### Requesting to delete a Case Note

A case note can be requested to be deleted from the left menu on most profile pages:

- Participant Summary Tools > Case Notes; or,
- Career Plan > any tab.

| Participant Summary Tools | Overview Intake Review Progress Career Plan Worksite Placement Outcomes                                                                            |
|---------------------------|----------------------------------------------------------------------------------------------------|
| Assessments               | Overview         1. Review Assessment         2. Set Goals         3. Add Steps/Services         Update Log                                        |
| Case Notes                | OVERVIEW CASE NOTES (18)                                                                                                    |
| Resumes                   | Add Case Note Close                                                                                                    |
| Services                  | General Delete<br>10/22/2023<br>Training                                                                                                    |
| Worksites                 | Customer nas attended the weekly training.<br>Save as case note without sending a message/email <b>Seven Programs</b> <i>10/22/2023 3:35:24 PM</i> |
| Uploads                   |                                                                                                    |
| Uploads                   |                                                                                                    |

1. Click the **Delete** button next to the case note that should be removed.

| <b>†</b> ask | Contact<br>Date | Subject                | Comment                                                                | Delivery<br>Method                                         | Entered<br>By     | Entered               | Options |
|--------------|-----------------|------------------------|------------------------------------------------------------------------|------------------------------------------------------------|-------------------|-----------------------|---------|
| Training     | 11/3/2023       | Employment<br>Training | Customer<br>attended<br>the full<br>training<br>session on<br>11/3/23. | Save as case<br>note without<br>sending a<br>message/email | Seven<br>Programs | 11/3/2023<br>12:38 PM | Delete  |

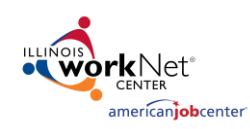

October 2023 v2

- 2. After clicking Delete, a drop-down list is provided with reasons for why the case note should be removed.
- DELETE CASE NOTE
   ×

   To submit a request to have a case note deleted, please complete the form below. The request will be sent to your state level program manager for review and approval.

   Case Note Deletion Reason \*

   Select A Reason

   Case note added to the wrong customer

   Duplicate case note

   Includes Personal Identifiable Information (PII)

   Incorrect information in case note

   Other
- 3. Select the reason that applies and then click Submit Request.

| DELETE CASE NOTE                                                                                                    | ×                                                      |
|----------------------------------------------------------------------------------------------------|--------------------------------------------------------|
| To submit a request to have a case note deleted, p<br>below. The request will be sent to your state level<br>and approval. | please complete the form<br>program manager for review |
| Case Note Deletion Reason *                                                                                                |                                                        |
| Incorrect information in case note                                                                                         | ~                                                      |
|                                                                                                    | Submit Request                                         |
|                                                                                                    |                                                        |

- 4. The case note will now show Unsubmit as the status.
- 5. If the case note was deleted in error or you decided not to delete it, click the Unsubmit button.

| Task     | Contact<br>Date | Subject                                  | Comment                                                                | Delivery<br>Method                                         | Entered<br>By     | Entered               | Options                                                                   |
|----------|-----------------|------------------------------------------|------------------------------------------------------------------------|------------------------------------------------------------|-------------------|-----------------------|---------------------------------------------------------------------------|
| Training | 11/3/2023       | Customer<br>Attended<br>11/3<br>Training | Customer<br>attended<br>the full<br>training<br>session on<br>11/3/23. | Save as case<br>note without<br>sending a<br>message/email | Seven<br>Programs | 11/3/2023<br>12:38 PM | Unsubmit<br>Requested<br>Delete:<br>Seven<br>Programs<br>on<br>11/03/2023 |

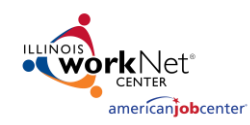

October 2023 v2

## Reviewing a Case Note Request

A Grant Manager will review requests using the Case Note Deletion Request Report from the Reports section.

- Select the Project/Category from the drop-down list and click Case Note Deletion Request Report.
- 2. Select the Project, Agency, and Status to filter the requests.

| And the second second s | 🕲 DASHBOARDS 🗸            |                      | 😃 GROUPS     | 1 | - | dd |
|----------------------------------------------------------------------------------------------------|---------------------------|----------------------|--------------|---|---|----|
| III REPOR                                                                                                    | TS                        |                      |              |   |   |    |
| Project/Category                                                                                                    |                           |                      |              |   |   |    |
|                                                                                                    |                           |                      | ~            |   |   |    |
| Case Note Deletion                                                                                                    | Request Report            |                      |              |   |   |    |
| Primary User: Progra                                                                                                    | am Super Admin Users      |                      |              |   |   |    |
| Purpose: Review cas                                                                                                    | e note delete requests fo | r valid and acceptik | ole reasons. |   |   |    |

# Project \* Select Agency Select Status Select Filter Export

3. Click Manage to open and review the request.

| Note<br>Id | Last<br>Name | First<br>Name | Task     | Subject                                  | Entered<br>By     | Entered                | Deletion<br>Reason                       | Requested<br>By   | Agency                             | Status          | \$     |
|------------|--------------|---------------|----------|------------------------------------------|-------------------|------------------------|------------------------------------------|-------------------|------------------------------------|-----------------|--------|
| 6121       | Bundy        | Al            | Training | Customer<br>Attended<br>11/3<br>Training | Seven<br>Programs | 11/03/2023<br>12:38 PM | Incorrect<br>information<br>in case note | Seven<br>Programs | IYIP<br>Asian<br>Human<br>Services | Not<br>Reviewed | Manage |

- Select the status from the drop-down list provided. Statuses include:
  - Not Reviewed
  - Approved
  - Rejected

| MANAGE CASE NOTE DE                                          | ETION REQUEST          |   |
|--------------------------------------------------------------|------------------------|---|
| Status                                                       | Not Reviewed           | ~ |
| CustomerName : Al Bundy                                      | Select<br>Not Reviewed |   |
| ProjectName : DHS Youth Prog<br>AgencyName : IYIP Asian Huma | Approved<br>Rejected   |   |

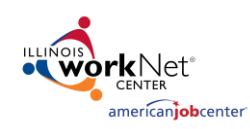

6. Click the Save button.

October 2023 v2

5. If rejected is selected, a reason is required in the box provided.

| Ct Reason       Provide reason for rejection         MANAGE CASE NOTE DELETION REQUEST         Status       Rejected         Reject Reason       More information is needed.         CustomerName: Al Bundy       More information is needed.         ProjectName: Al Bundy       DELETION REQUEST INFORMATION         UserNameRequestedDelete: Seven Programs       DELETION REQUEST INFORMATION         UserNameRequestedDelete: Seven Programs       DELETION REQUEST INFORMATION         UserNameRequestedDelete: Seven Programs       DELETION REQUEST INFORMATION         UserNameRequestedDelete: Seven Programs       DELETION REQUEST INFORMATION         UserNameRequestedDelete: Seven Programs       DELETION RequestedDelete: Seven Programs         DeleteRequestedDelete: Seven Programs       DELETION RequestedDelete: Seven Programs         DeleteRequestedDelete: Seven Programs       DELETION RequestedDelete: Seven Programs         DeleteRequestedDelete: Seven Programs       DELETION RequestedDelete: Seven Programs         CASE NOTE INFORMATION       DELeteRequestedDelete: Seven Programs         Case note without, programs       Seven Programs         Station       Training       Training       Training         Training       Training       Training       Training       Training                                                                                                    | us                   |                                                | Rejected                                | i                                        |                                                                        |                                                            |                   |                       |
|----------------------------------------------------------------------------------------------------|----------------------|------------------------------------------------|-----------------------------------------|------------------------------------------|------------------------------------------------------------------------|------------------------------------------------------------|-------------------|-----------------------|
| MANAGE CASE NOTE DELETION REQUEST         Status       Rejected         Reject Reason       More information is needed.         More information is needed.       Image: Status         CustomerName : Al Bundy       More information is needed.         CustomerName : Al Bundy       Image: Status         CustomerName : Al Bundy       Image: Status         Deletion Recould be the status       Deletion Recould be the status         DeleteRequested Delete : Seven Programs       DeleteRequested Delete : Status         DeleteRequested Delete : Status       DeleteRequested Delete : Status         DeleteRequested Delete : Status       DeleteRequested Delete : Status         DeleteRequested Delete : Status       DeleteRequested Delete : Status         DeleteRequested Delete : Status       DeleteRequested Delete : Status         DeleteRequested Delete : Status       DeleteRequested Delete : Status         DeleteRequested Delete : Status       DeleteRequested Delete : Status         DeleteRequested Delete : Status       DeleteRequested Delete : Status         DeleteRequested Delete : Status       DeleteRequested Delete : Status         DeleteRequested Delete : Status       Status       Status         Status       Training Training Training Training Training Training Training Training Training Training Training Training Training Training Training Training Training Trai                                                                                                    | ct Reason            |                                                | Provide r                               | reason for i                             | rejection                                                              |                                                            |                   |                       |
| MANAGE CASE NOTE DELETION REQUEST         Status       Rejected         Reject Reason       More information is needed.         CustomerName : Al Bundy       More information is needed.         ProjectName : IPI Asian Human Services       DELETION REQUEST INFORMATION         LusenNameRequestedDate* : 11/03/0023       DELETION REQUEST INFORMATION         LusenNameRequestedDate* : 11/03/0023       DELETION REQUEST INFORMATION         Losen Note Timoreret information ic ase note       DELETION INFORMATION         DeleteRequestedDate* : 11/03/2023       Costant Subject Comment Methods Support Note Note Note Note Note Note Note Not                                                                                                    |                      |                                                |                                         |                                          |                                                                        |                                                            |                   |                       |
| MANAGE CASE NOTE DELETION REQUEST         Status       Rejected         Reject Reason       More information is needed.         CustomerName : Al Bundy       More information is needed.         CustomerName : Al Bundy       Deletal Reguested Delete : Seven Programs         AgencyName : IVIP Asian Human Services       DeLETION REQUEST INFORMATION         LusenNameRequestedDelete : Seven Programs       DeletaRequestedDates : 11/03/2023         DeletaRequestedDate : 1 10/03/2023       CASE NOTE INFORMATION         Losse Note InFORMATION       CASE NOTE INFORMATION         Losse Note InFORMATION       CASE NOTE INFORMATION         Losse Note Information ic ase note       CASE NOTE INFORMATION         Losse Note Information ic ase note       Case Note Information in the service is seven 11/03/2023         Case Note Information in the date of the date of the service is seven 11/03/2023       Seven 11/03/2023         Case Note Information in the date of the date of the date                                                                                                    | _                    |                                                |                                         | _                                        | _                                                                      | _                                                          | _                 | _                     |
| Status     Reject Reason     Image: Constant Status       Reject Reason     More information is needed.       CustomerName : Al Bundy       ProjectName : DFS Youth Programs       AgencyName : DFS Youth Programs       DeletionReaguestedDelete : Seven Programs       DeleteRequestedDate *: 11/03/2023       DeleteRequestedDate *: 11/03/2023       DeletionReason : Incorrect information icase note       CASE NOTE INFORMATION       CASE NOTE INFORMATION       DeleteRequestedDate *: 11/03/2023       DeletionReason : Incorrect information icase note       CASE NOTE INFORMATION       DeletionReason : Incorrect information icase note       CASE NOTE INFORMATION       DeletionReason : Incorrect information icase note       CASE NOTE INFORMATION       DeletionReason : Incorrect information icase note       DeletionReason : Incorrect information icase note       DeletionReason : Incorrect information icase note       DeletionReason : Incorrect information icase note       DeletionReason : Incorrect information icase note       DeletionReason : Incorrect information icase note       DeletionReason : Incorrect information icase note       DeletionReason : Incorrect information icase note       Deletinfloating a                                                                                                    | MANAG                | E CASE N                                       |                                         | ON REQUES                                | ST                                                                     |                                                            |                   |                       |
| Reject Reason     More information is needed.       CustomerName : Al Bundy       ProjectName : DIS Youth Programs       AgencyName : IVIP Asian Human Services       DELETION REQUEST INFORMATION       UserNameRequestedDelete : Seven Programs       DeleteRequestedDate *: 11/03/2023       DeletionReason : Incorrect Information in case note       CASE NOTE INFORMATION       Method Erg erg erg erg erg erg erg erg erg erg e                                                                                                    | Status               |                                                | Reje                                    | ted                                      |                                                                        |                                                            | ~                 |                       |
| CustomerName : Al Bundy<br>ProjectName : DFS Youth Programs<br>AgencyName : IVIP Asian Human Services<br>DELETION REQUEST INFORMATION<br>UserNameRequestedDelete : Seven Programs<br>DeleteRequestedDate * : 11/03/2023<br>DeletionReason : Incorrect Information in case note<br>CASE NOTE INFORMATION<br>Note Contact Subject Comment Method By Entered<br>6121 Training 11/03/2023 Customer Save as case Seven 11/03/20<br>11/03 the full sending a<br>Training training message/email                                                                                                    | Reject I             | Reason                                         | More                                    | information is                           | needed.                                                                |                                                            |                   |                       |
| Customervame : Al sundy<br>ProjectXame : DF Vouth Porgrams<br>AgencyName : IN'IP Asian Human Services<br>DELETION REQUEST INFORMATION<br>UserNameRequestedDelete : Seven Programs<br>DeleteRequestedDate *: 11/03/2023<br>DeletionReson : Incorrect Information in case note<br>CASE NOTE INFORMATION<br>Note Contact Subject Comment Method By Entered<br>6121 Training 11/03/2023 Customer Customer Save as case Seven 11/03/202<br>Attended attended attend |                      |                                                |                                         |                                          |                                                                        |                                                            | 1                 |                       |
| DELETION REQUEST INFORMATION           UserNamaRequestedDelete : Seven Programs           DeletionResould colspan="2">DeletionResould colspan="2">DeletionResould colspan="2"           Note         Contact         Contact         Comment         Method         Entered         Entered         Entered         DeletionResould colspan="2"         Entered         DeletionResould colspan="2"         DeletionResould colspan="2"         DeletionResould colspan="2"         DeletionResould colspan="2"         DeletionResould colspan="2"         DeletionResould colspan="2"         DeletionResould colspan="2"         DeletionResould colspan="2"         DeletionResould colspan="2"         DeletionResould colspan="2"         DeletionResould colspan="2"                                                                                                    | ProjectNa<br>AgencyN | mame : Al Bu<br>ame : DHS Yo<br>ame : IYIP As  | indy<br>uth Programs<br>ian Human Servi | ices                                     |                                                                        |                                                            |                   |                       |
| DeleteineReaguested Leiter : seven Programs DeleteineReaguested Leiter : 11/03/2023 DeletionReason : Incorrect Information in case note CASE NOTE INFORMATION Note Task Contact Customer Delivery Entered 6121 Training 11/03/2023 Customer Customer Save as case Seven 11/03/20 6121 Training training message/email Customer Customer Customer Save as case Seven 12/03/20 Customer Customer Save as case Seven 11/03/20 Customer Customer Save as case Seven 11/03/20 Customer Customer Save as case Seven 12/03/20 Customer Customer Save as case Seven 12/03/20 Customer Customer Save as case Seven 12/03/20 Customer Customer Save as case Seven 12/03/20 Customer Customer Customer Save as case Seven 12/03/20 Customer Customer Customer Save as case Seven 12/03/20 Customer Customer Customer Save as case Seven 12/03/20 Customer Customer Customer Save as case Seven 12/03/20 Customer Customer Customer Save as case Seven 12/03/20 Customer Customer Customer Save as case Seven 12/03/20 Customer Customer Customer Save as case Seven 12/03/20 Customer Customer Customer Save as case Seven 12/03/20 Customer Customer Customer Save as case Seven 12/03/20 Customer Customer Customer Save as case Seven 12/03/20 Customer Customer Save as case Seven 12/03/20 Customer Customer Customer Save as case Seven 12/03/20 Customer Customer Save as case Seven Customer Save as case Seven 12/03/20 Customer Customer Customer Save as case Seven 12/03/20 Customer Customer Save as case Seven Save As case Seven 12/03/20 Customer Customer Save as case Seven Save As case Seven 12/03/20 Customer Customer Save as case Save As case Save As case Save As case Save As case Save As case Save As case Save As case Save As case Save As case Save As case Save As case Save As case Save As case Save As case Save As case Save As case Save As case As case Save As case Save As case Save As case Save As case As case As case As case As case As case As case As case As case As case As case As case As case As case As case As case As case As case As case As case As case As case As case As case                     |                      |                                                |                                         | DELETION                                 | REQUEST INF                                                            | ORMATION                                                   |                   |                       |
| CASE NOTE INFORMATION Note Task Contact Contact Subject Comment Delivery Entered By Entered f121 Training 11/03/2023 Customer Customer Suve as case Seven 11/03/20 Attended attended attended setendig a Training Training                      | Deletio<br>Deletio   | imeRequester<br>RequestedDat<br>onReason : Ini | te * : 11/03/202<br>correct informati   | Programs<br>3<br>ion in case not         | e                                                                      |                                                            |                   |                       |
| Note         Contact         Delivery         Entered           Id         Task         Date         Subject         Comment         Method         By         Entered           6121         Training         11/03/2023         Customer         Customer         Save as case         Seven         11/03/202           1/1/3         theInded         attended         attended         note without         Programs         12:38 PM           Training         training         training         message/email         message/email         message/email                                                                                                    |                      |                                                |                                         | CASE N                                   | IOTE INFORMA                                                           | TION                                                       |                   |                       |
| 6121 Training 11/03/2023 Customer Customer Save as case Seven 11/03/20<br>Attended attended note without Programs 12:38 PM<br>11/3 the full sending message/email                                                                                                    | Note<br>Id           | Task                                           | Contact<br>Date                         | Subject                                  | Comment                                                                | Delivery<br>Method                                         | Entered<br>By     | Entered               |
| 11/3/23.                                                                                                    | 6121                 | Training                                       | 11/03/2023                              | Customer<br>Attended<br>11/3<br>Training | Customer<br>attended<br>the full<br>training<br>session on<br>11/3/23. | Save as case<br>note without<br>sending a<br>message/email | Seven<br>Programs | 11/03/202<br>12:38 PM |

7. The request will show the status selected. If you want to change or edit the request, click Manage.

| Note<br>Id | Last<br>Name | First<br>Name | Task     | Subject                                  | Entered<br>By     | Entered                | Deletion<br>Reason                       | Requested<br>By   | Agency                             | Status   | 1      |
|------------|--------------|---------------|----------|------------------------------------------|-------------------|------------------------|------------------------------------------|-------------------|------------------------------------|----------|--------|
| 6121       | Bundy        | Al            | Training | Customer<br>Attended<br>11/3<br>Training | Seven<br>Programs | 11/03/2023<br>12:38 PM | Incorrect<br>information<br>in case note | Seven<br>Programs | IYIP<br>Asian<br>Human<br>Services | Rejected | Manage |

### Case Note Status

After a request has been completed by a Program Manager, the status will show on the case note.

1. A case note that has been Approved will show a status of Deleted and the date.

| Task    | Contact<br>Date                                    | Subject | Comment                                     | Delivery<br>Method | $\frac{\Delta}{\nabla}$ | Entered By                        | Entered                              |
|---------|----------------------------------------------------|---------|---------------------------------------------|--------------------|-------------------------|-----------------------------------|--------------------------------------|
| Deleted | Delete<br>Requested<br>on<br>11/07/2023<br>4:39 PM | N/A     | Delete<br>Reason:<br>Duplicate<br>case note | N/A                |                         | Delete Requested By:<br>TPrograms | Deleted on:<br>11/07/2023<br>4:39 PM |

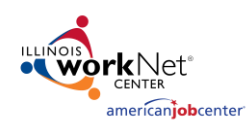

2. A case note request that has been rejected, will go back to the original state and an email will be sent to the requester.

| †<br>Task | Contact<br>Date | Subject                | Comment <sup>†</sup>                                                   | Delivery<br>Method                                         | Entered<br>By     | Entered               | Options |
|-----------|-----------------|------------------------|------------------------------------------------------------------------|------------------------------------------------------------|-------------------|-----------------------|---------|
| Training  | 11/3/2023       | Employment<br>Training | Customer<br>attended<br>the full<br>training<br>session on<br>11/3/23. | Save as case<br>note without<br>sending a<br>message/email | Seven<br>Programs | 11/3/2023<br>12:38 PM | Delete  |

The email will provide details of why the request was rejected.

Reach out to the Grant Manager with any questions.

### Rejected Case Note Deletion Request

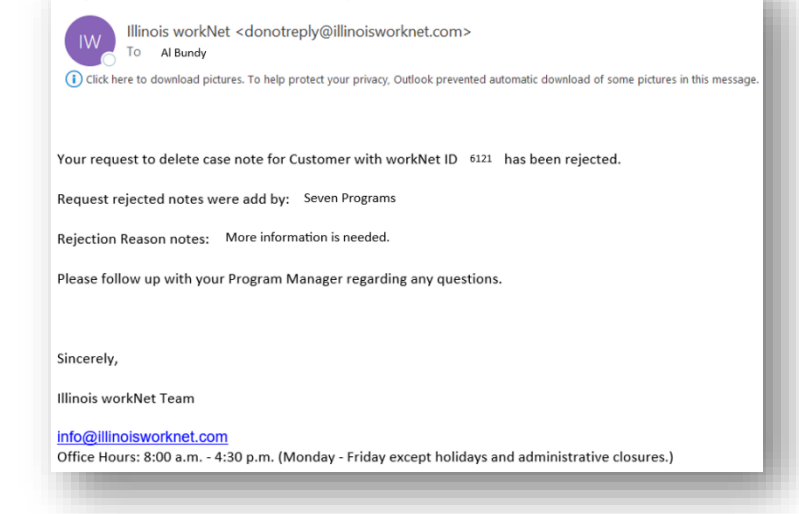